## もくじ

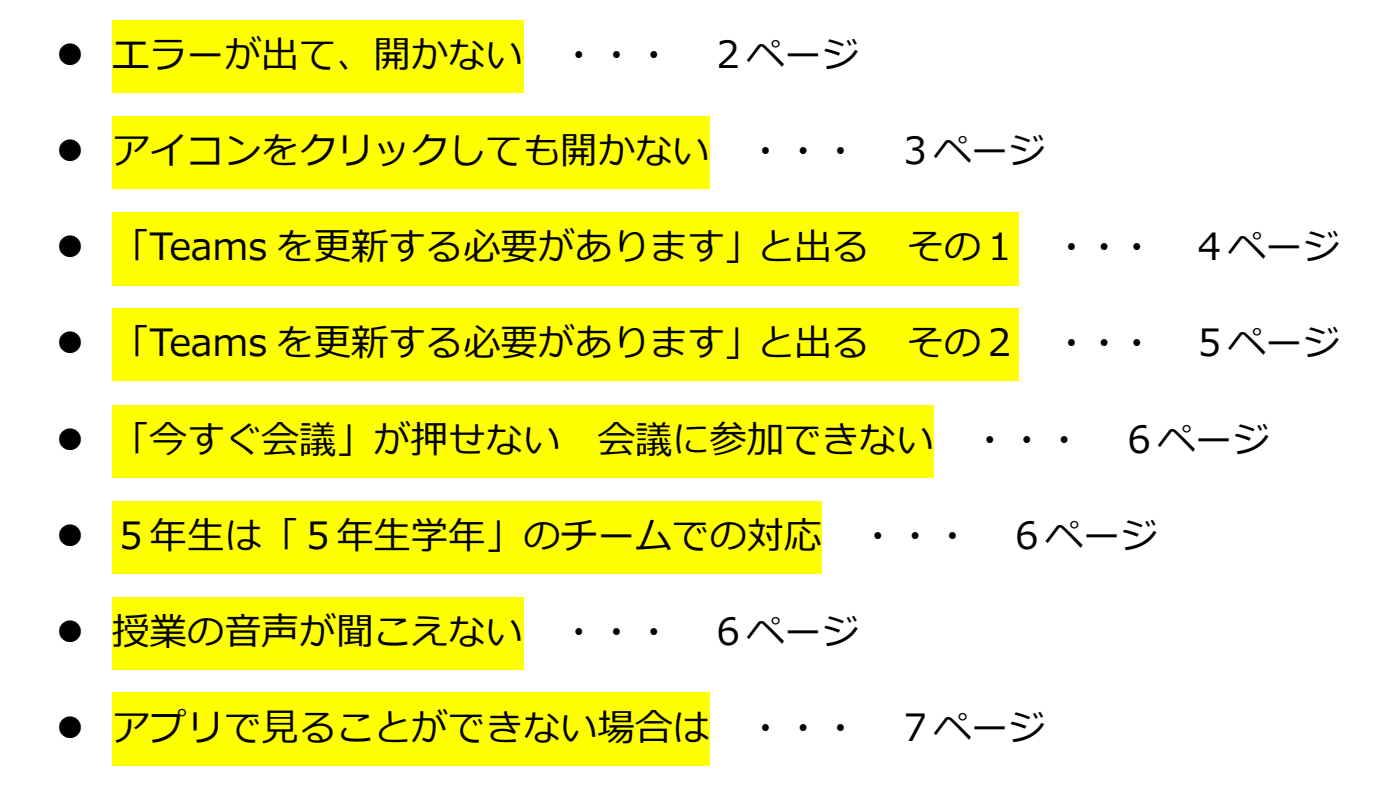

<mark>授業の受け方</mark> 基本、ビデオは「オン」、マイクは「オフ」で。

<mark>エラーが出て、開かない</mark>

- デスクトップの Microsoft Teams を一度削除する。
   アイコンに合わせて右クリックをし、削除を選択。
- ② スタートボタンから設定を開く。

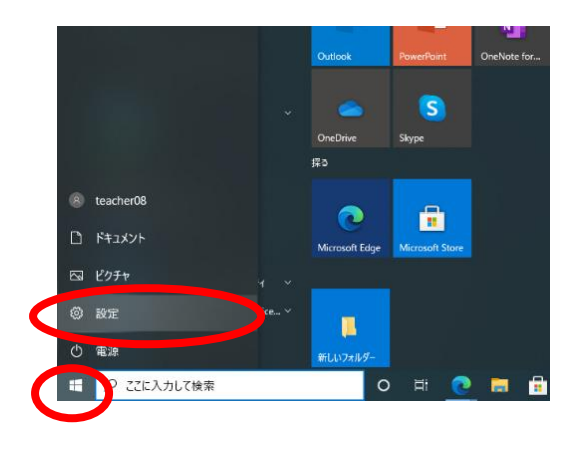

③ アカウントをクリックする。

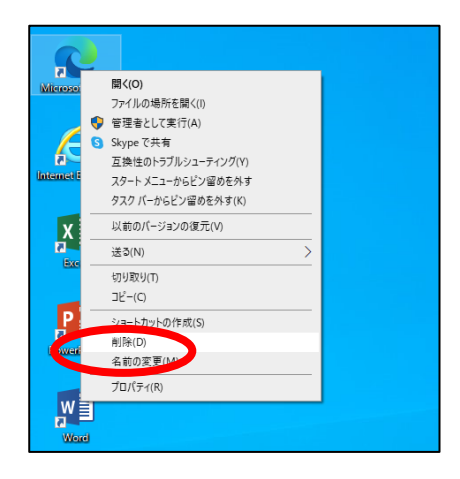

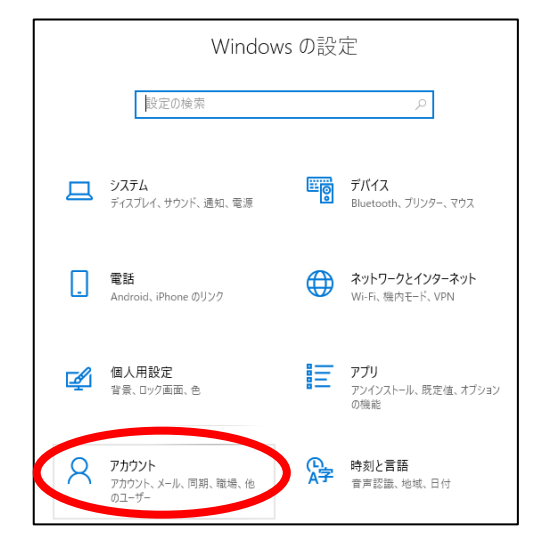

④ 職場または学校にアクセスするを開き、

流山市教育委員会指導課のAzureに接続済みをクリック。

情報を開く。

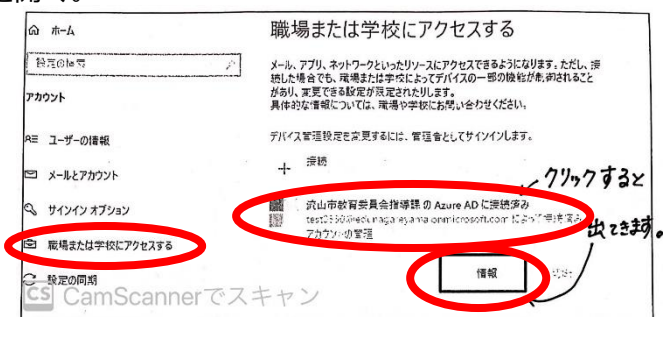

⑤ 同期をクリックし、正しく同期が実行されたことを確認する。

デスクトップにインストールがされ、使用可能です。

| -       | 言理サーバーのアドレス:                                                      |
|---------|-------------------------------------------------------------------|
| h       | https://r.manage.microsoft.com/devicegatewayproxy/cimhandler.ashx |
| E       | xchange ID:                                                       |
| A       | \B1D4F1EBB60429830F200C6CE53D408                                  |
| 11 1    | デバイスの同期状態                                                         |
| Seres 1 | 同期は、セキュリティ ポリシー、ネットワーク ポリシー、管理対象アプリケーションを寿                        |
| 1       | <u>赤の状態に伝わます。</u>                                                 |
|         | 正しく同期されました                                                        |
|         | 2021/03/30 10:41:35                                               |
| F       | 同報                                                                |
| ļ       | 12]#3                                                             |
|         |                                                                   |
| 1       | 寺和診断レルート                                                          |
| L       | はまたはサポートは当ませ、トラブルシューティングの役に立つ追加情報を必要と                             |
| ľ       | 日本にはソウトリニコニュは、「ソフルシューアリアクロスにエラ連が当時間にとった。<br>又種人がおります              |

<mark>アイコンをクリックしても開かない</mark>

① デスクトップの Teams アイコンで開かなくても、メニューからだと開く場合がある。

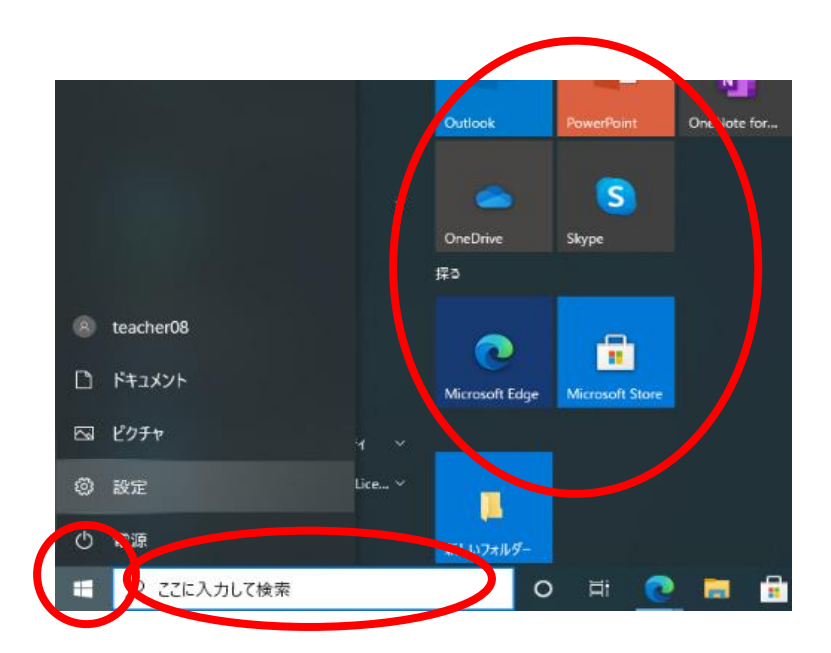

【デスクトップに貼るには】

メニューにある Teams を左クリックで保持し、デスクトップまでもっていく。

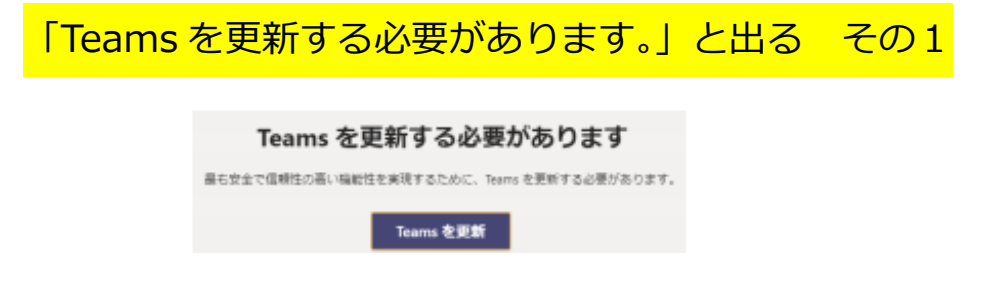

① メニューの Teams から開くと、更新しなくても開く場合がある。

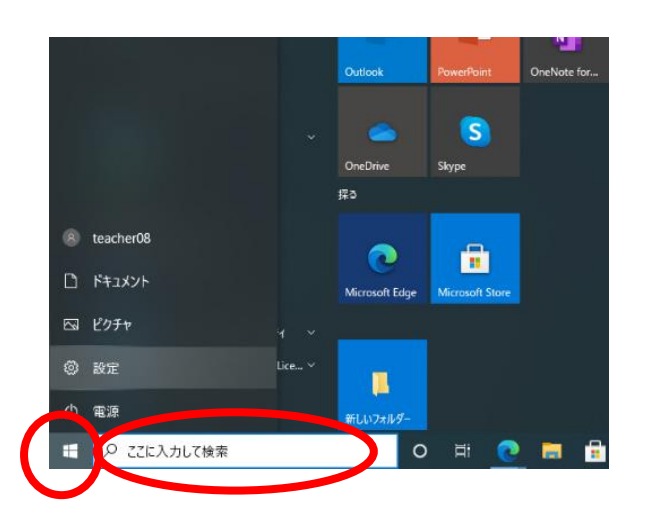

- ② ダメな場合・・・
  - ⇒ 「Teams を更新」して、「デスクトップ版をダウンロード」を選択する。

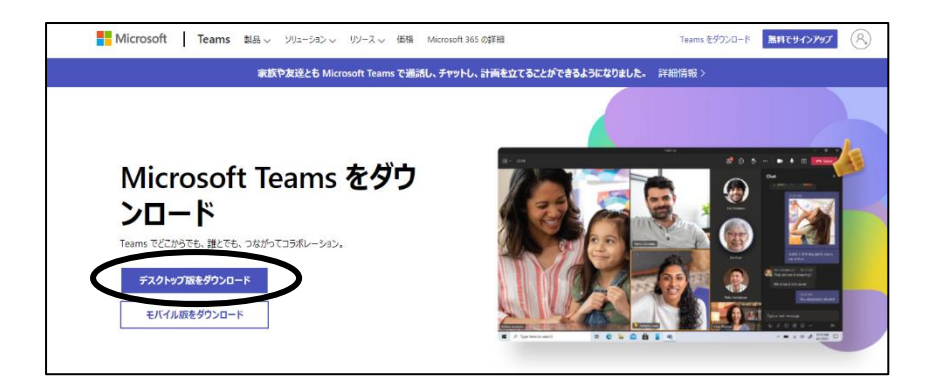

その後は手順通りに進める。

「Teams を更新する必要があります。」と出る その2 Teams を更新する必要があります 品も安全で価額性の高い場始性を実現するために、Teams を更新する必要があります。 Teams を更新

① 「Teams を更新」して、「デスクトップ版をダウンロード」を選択する。

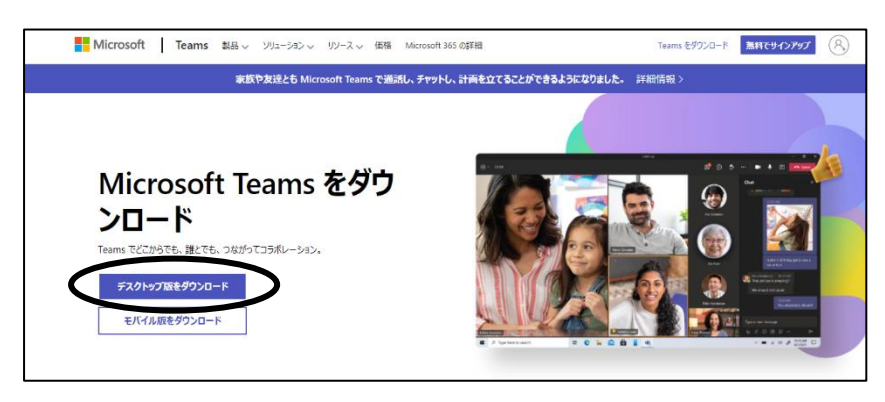

② 「ファイル」の「ダウンロード」の中から

「Teams windows x64.exe」をダブルクリックする。

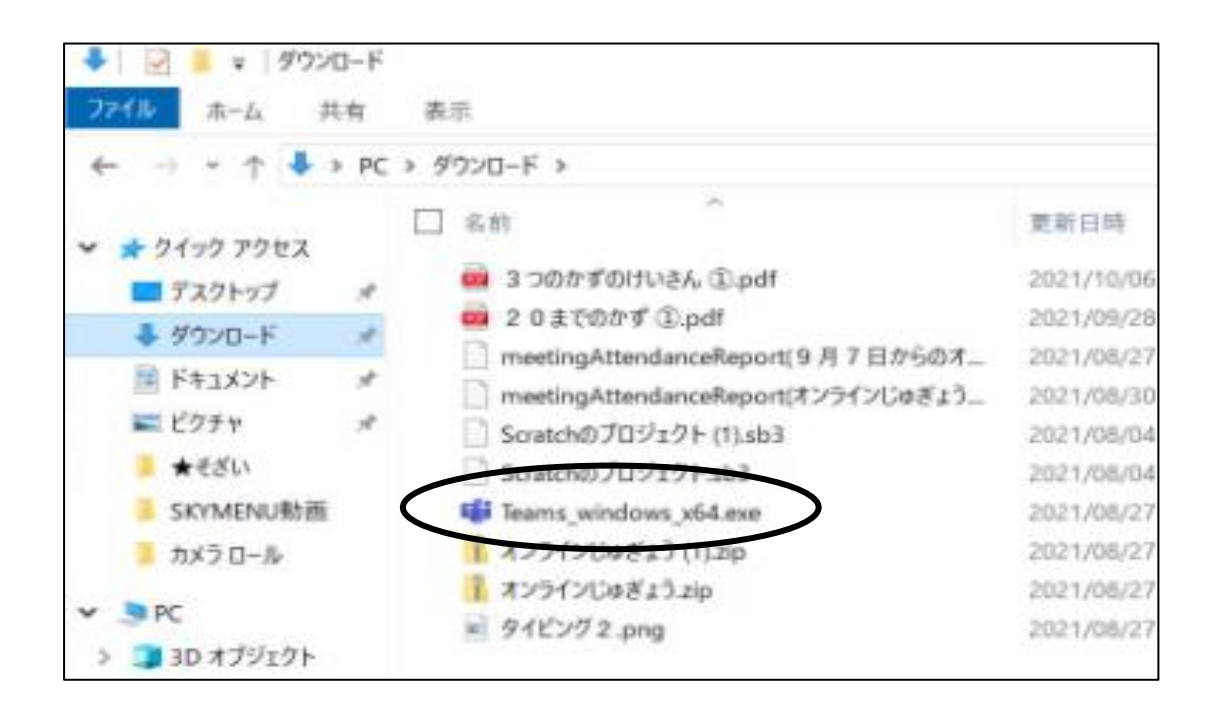

「今すぐ会議」が押せない
会議に参加できない

右側のここが選択されてないと、今すぐ会議が押せるようにならない。

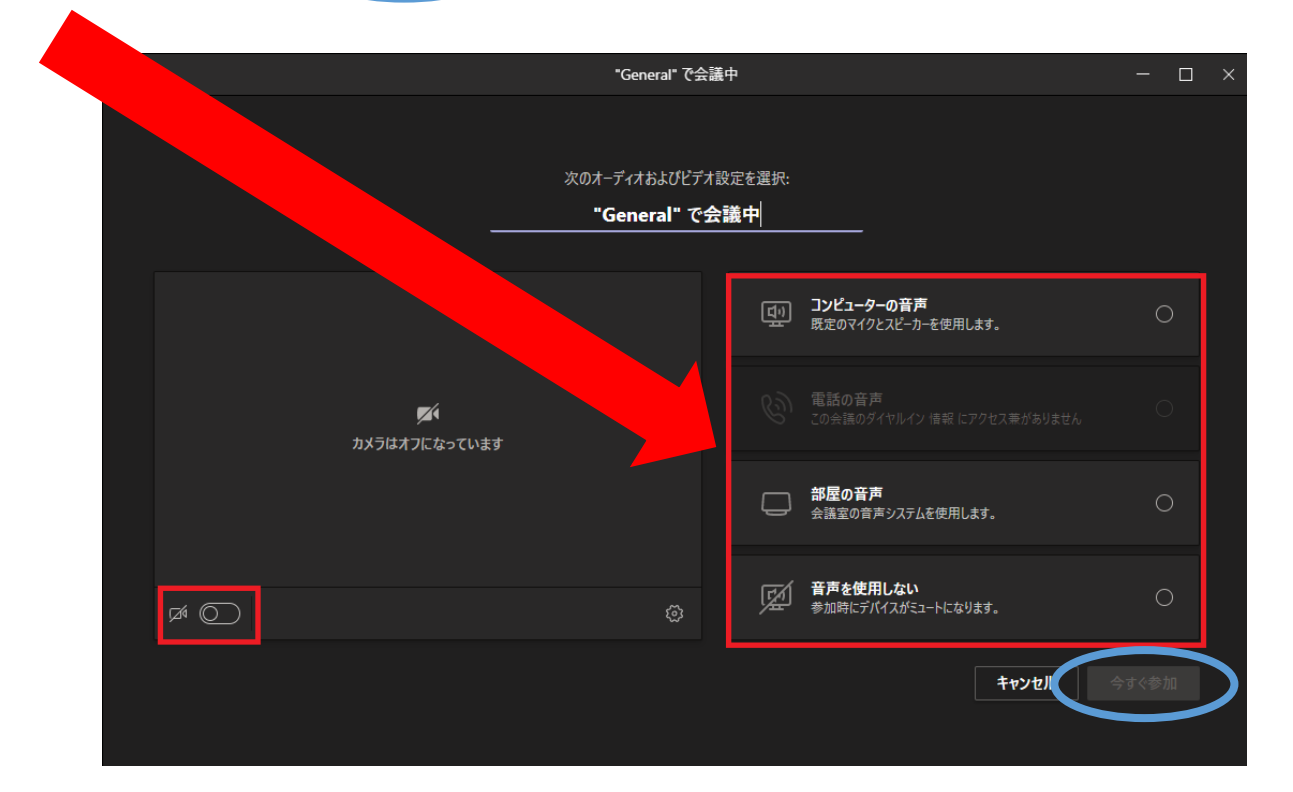

## 5年生は「5年生学年」のチームでの対応

5年生は学級での授業配信は行わない。

5年生は「5年生学年」のチーム内にあるチャネルから会議に参加する。

## <mark>授業の音声が聞こえない</mark>

授業の音声が児童生徒用タブレットから聞こえないときは、 一度、児童生徒用のマイクを「オン」にすると解消する。

アプリで見ることができない場合は・・・

① WEB上で Teams を検索する。

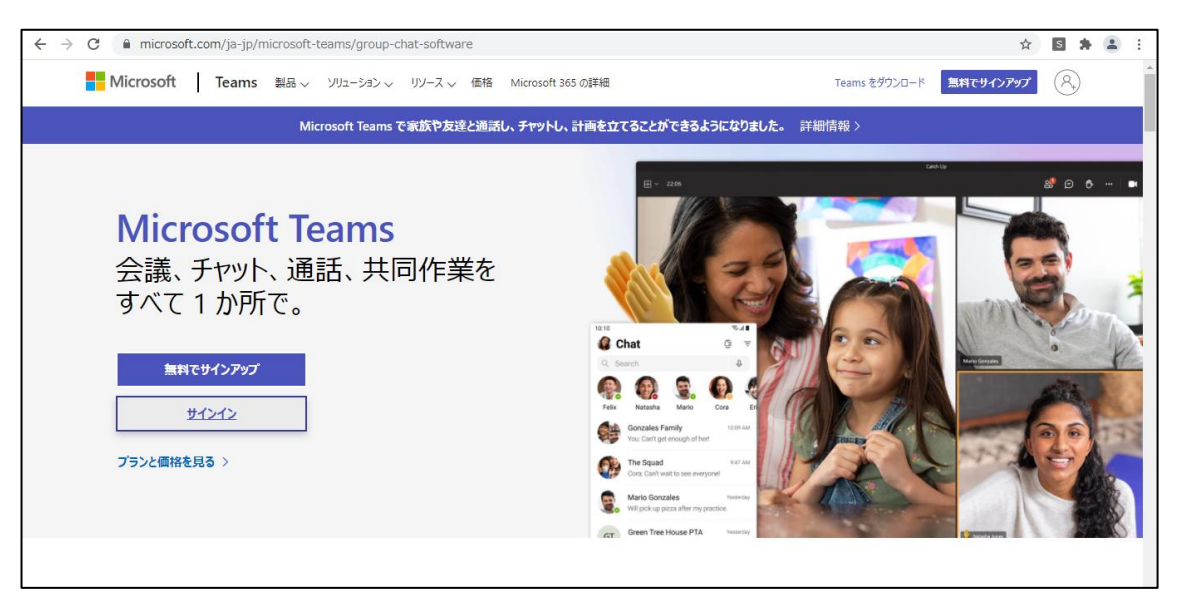

サインインをする。

メール、電話、Skype ⇒

000000@edunagareyama.onmicrosoft.com

↑ 000000は ID

パスワード ⇒

00000000

- ↑ GIGA 情報カードに記載のもの
- ③ 代わりに WEB アプリを使用を選択。